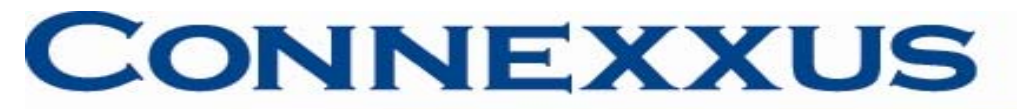

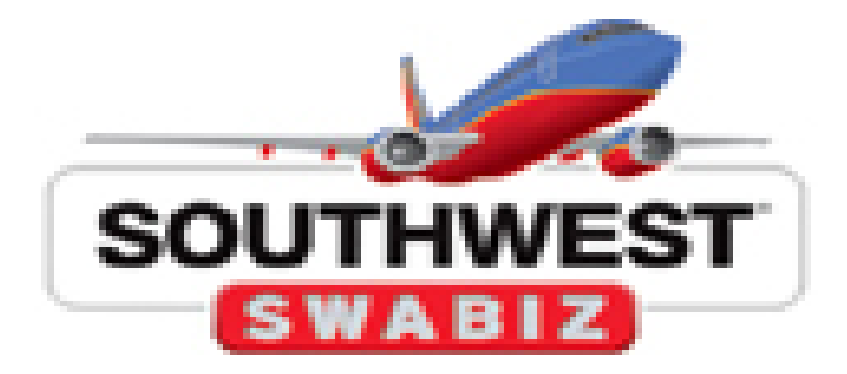

# SWABIZ for Connexxus Program Overview

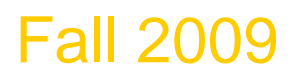

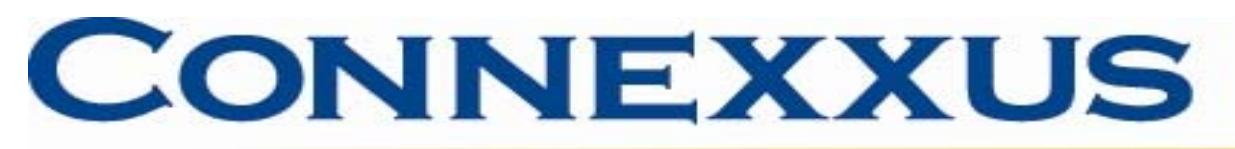

# **SWABIZ for Connexxus Overview**

- Benefits
- Tips for using SWABIZ for Connexxus
- Access and enrollment
- How to earn Rapid Rewards
  - New account setup
  - UC's Double Credit Program
  - Southwest's Fall Promotion (October 2009)
    - Registration
- How to apply Rapid Rewards account information into reservation
- Forms of payment accepted
- Car reservations
- TSA Secure Flight Requirements

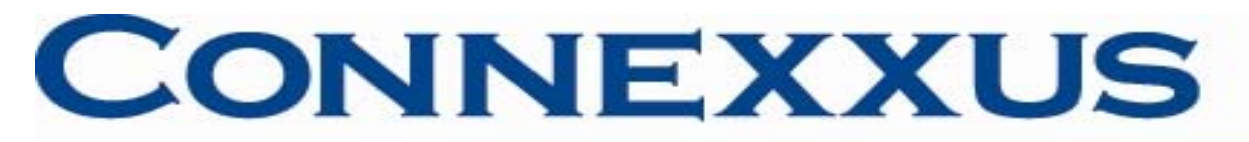

# **SWABIZ for Connexxus Benefits**

- Access to Southwest's booking inventory including 'Wanna Get Away' web only fares.
- No booking fee.
- Can reserve a rental car at UC's negotiated rate with insurance coverage directly through SWABIZ for Connexxus.
- Earn double Rapid Reward credits.
- Earn additional Rapid Reward credit per one-way trip from Southwest's Fall promotion (expires 10/31/09).

# CONNEXXUS

The University of California Travel Program

#### **Tips for using SWABIZ for Connexxus**

- You must login to Connexxus portal to access UC SWABIZ benefits. Select Book SWABIZ, Southwest's On-line Business Program located at home page.
- The Connexxus traveler profile is not tied to UC's SWABIZ site.
  - Travel profiles updated in Connexxus will not be sent to Southwest/SWABIZ.
  - Travel profile information for Southwest/SWABIZ must be updated through traveler Rapid Rewards account.
- Enter your Rapid Rewards account number and password when booking through SWABIZ in order to benefit from UC's Rapid Rewards double credit program.
  - To earn UC exclusive double Rapid Reward credit must be booked through SWABIZ located at Connexxus portal.
    - Rapid Rewards account number must be added at time of reservation to be eligible for double credits.
  - Rapid Rewards number must be added at time of reservation.
  - If you have a Rapid Reward account but don't remember the number, please call (800) 445-5764 for Rapid Rewards Customer Service.
  - If you have a Rapid Rewards account but can't remember the password go to Traveler Account Login link located at top right of UC's SWABIZ home page to reset or request new password (know your Rapid Rewards number to complete the action).
  - To apply Rapid Rewards account information to your booking, follow the steps on slides 4-6.
  - Rapid Rewards account number must be added at time of reservation to be eligible for double credits.

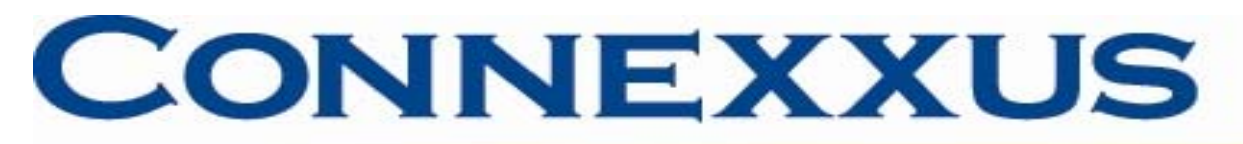

#### Tips for using SWABIZ for CONNEXXUS

- For help with a Southwest reservation through the SWABIZ link in Connexxus, call Southwest at 1-800-435-9792.
- Connexxus agencies and online sources: BCD/Cliqbook, Orbitz, and UC Travel Center/GetThere do not have access to SWABIZ reservations.
- Register out-of-state trips for business traveler accident insurance with UC Risk Management <u>https://www.uctrips-insurance.org/servlet/guest?service=0&formId=2</u>
  - Unlike Connexxus travel management companies, SWABIZ will not send travel information to Worldcue/iJet.
- Earn extra Rapid Reward credit per one-way trip based on Fall promotion
  - In effect through October 31, 2009.
  - Those with existing Rapid Rewards account must register prior to 10/31/09 expiration date.
  - Newly enrolled Rapid Rewards members are automatically registered between October 2-31.
  - Other terms and conditions apply. For more information and to register go to <u>http://luv.southwest.com/servlet/website/ResponseForm?IPHpkEuHmphgPpKL\_eHgKpgnwH</u> <u>nL\_90f</u>

| 🖉 Southwest Airlines - Search fo                                | r Flight(s) - Windows Intern          | et Explorer                    |                             |                                                                                                    |
|-----------------------------------------------------------------|---------------------------------------|--------------------------------|-----------------------------|----------------------------------------------------------------------------------------------------|
| 🔄 🕞 👻 📝 http://www.swabiz.c                                     | om/flight/search-flight.html;jsessior | id=9460A5A7868549641DEBDE3C4FE | 01CA9?memberName=∁ 🔽 🖿      | Live Search                                                                                                    |
| <u>File E</u> dit <u>V</u> iew F <u>a</u> vorites <u>T</u> ools | Help                                  |                                |                             |                                                                                                    |
| 🚖 🔅 🥥 Southwest Airlines - Sear                                 | ch for Flight(s)                      |                                |                             | 🏠 🔹 🔝 🕤 🖶 🔹 📴 Page 🔹 🎯 Tools 🗸 🎽                                                                                                    |
| SWABIZ                                                          |                                       | Home   Si                      | gn Up 'n Save   About South | west   Help   Traveler Account Login                                                                                                    |
| southwest.com for Business Travel                               | Book Travel                           | Leisure Offers T               | ravel Tools 🖉 Rapid         | Rewards®                                                                                                    |
| University of CA Systems T                                      | TRAVEL SUMMARY                        |                                |                             |                                                                                                    |
| PLAN TRIP                                                       | SELECT FLIGHT                         | PRICE -                        | PURCI                       | IASE BOOKED                                                                                                    |
| Air     Round Trip One W                                        | ау                                    |                                |                             | Welcome,<br>YOUR SWABIZ COMPANY ID<br>99515135                                                                                                    |
| From:                                                           | To:                                   | Return:                        |                             | Bags Fly Free                                                                                                    |
| Ð                                                               |                                       | Depart City/Round Trip         |                             | New to Southwest?     Elight Schedules                                                                                                    |
| See where we fly                                                |                                       |                                |                             |                                                                                                    |
| Depart:                                                         |                                       | Now anothing anothing          |                             | Reward Booking                                                                                                    |
| 09/22/2009                                                      | Anytime 🗸                             | through March 12, 2010.        |                             | Book a Rapid Reward Ticket                                                                                                    |
| Return:                                                         |                                       |                                |                             | Companion Pass                                                                                                    |
| 09/23/2009                                                      | Anytime 💙                             |                                |                             | Southwast Policias                                                                                                    |
| Passengers:                                                     | 0 Seniors 🛛 Ages 65+                  | Group Travel (10+)             |                             | Baggage Policies     Unaccompanied Minors     Traveling With Infants &                                                                                                    |
| Promo Code:                                                     |                                       |                                |                             | Toddlers  Traveling With Children (2-                                                                                                    |
|                                                                 |                                       |                                |                             | Solution → 100% ★ 100% ★ 100\% ★ 100\% ★ 100\% ★ 100\% ★ 100\% \xet\$ |

#### **Rapid Rewards Enrollment**

•Travelers will be taken to the UC's SWABIZ account. Select Rapid Rewards at top right of SWABIZ home page.

•First time users enroll in Rapid Rewards program.

•For those who have a Rapid Rewards account register for Fall double credit promotion. Travelers must know their Rapid Rewards number in order to register for Fall double credit promotion.

#### Rapid Rewards Enrollment and Fall Double Credit Promo

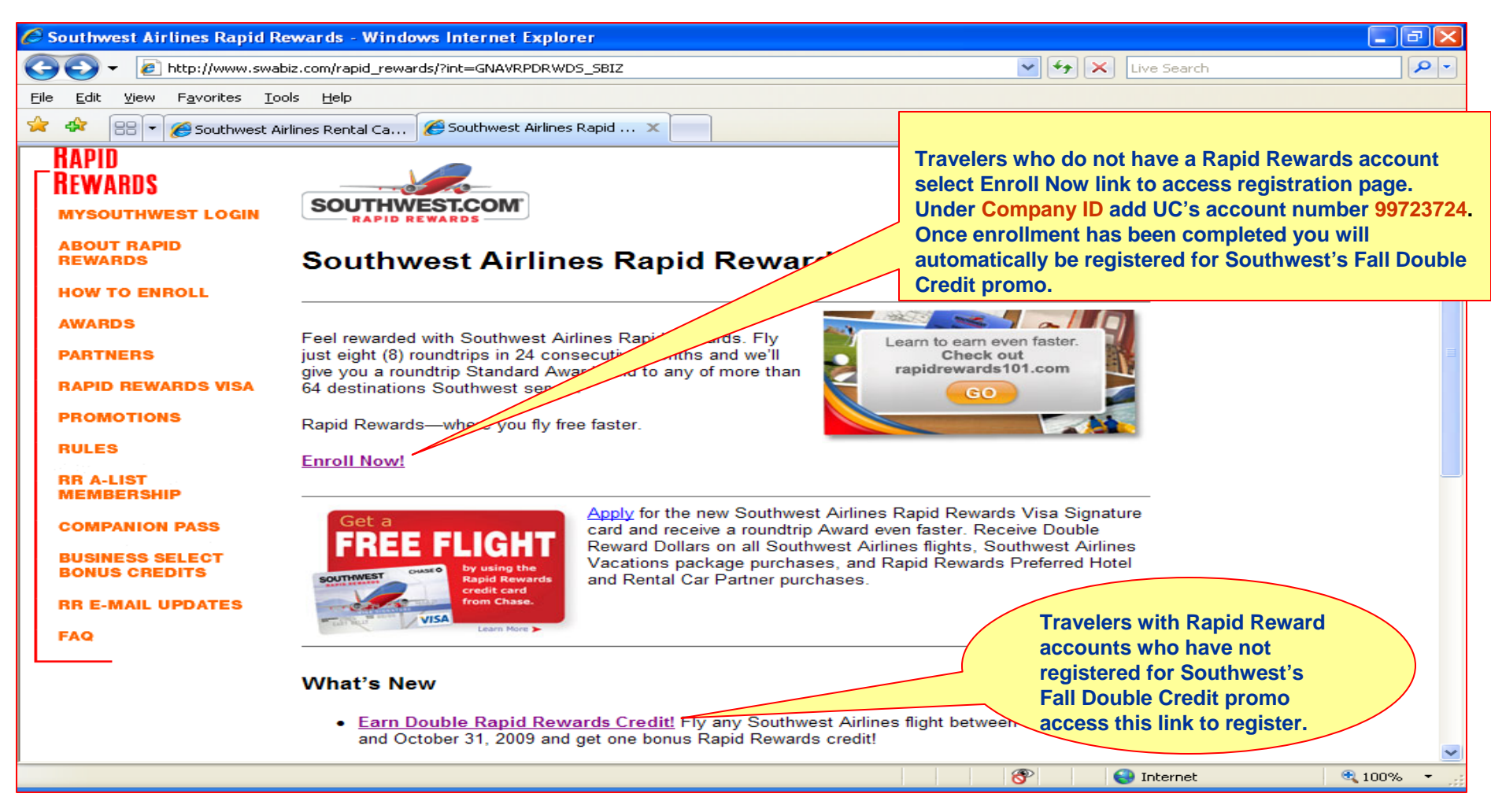

- First time enrollment select Enroll Now! Link. Registration will also include enrollment into Southwest Double Credit Promo. Note UC's Account number (Company ID) is 99723724.
- For those who have a Rapid Rewards account number select Earn Double Rapid Rewards Credit to enroll in Double Credit Promo.
- Once registration has been completed select Book Travel tab located at top left of enrollment and7 registration page to begin reservation process.

# **SWABIZ Booking Process**

|                                                                                                    | .ii ioi i ugin(s) - windows inte                                               | ernet Explorer                                                                                                |                                                                                                    |                                                              |
|----------------------------------------------------------------------------------------------------|--------------------------------------------------------------------------------|----------------------------------------------------------------------------------------------------|----------------------------------------------------------------------------------------------------|--------------------------------------------------------------|
| 💽 👻 🥥 http://www.swa                                                                                                    | abiz.com/flight/search-flight.html?ss=                                         | -1&cid=99515135&disc=0%3A29%3A1253650218.66500                                                                | 00%3A8777%4 🔽 🛃 🗙 ktvu                                                                                                    |                                                              |
| <u>E</u> dit <u>V</u> iew F <u>a</u> vorites <u>T</u> i                                                                                                    | ools <u>H</u> elp                                                              |                                                                                                    |                                                                                                    |                                                              |
| 🛠 🔠 👻 🏀 San Francis                                                                                                    | co, Oakland & Sa 🥥 Southwest /                                                 | Airlines - Sear X                                                                                             | 🟠 • 🖾 - 🖶 • 🖻                                                                                                    | Page 👻 🍈 Tool                                                |
|                                                                                                    |                                                                                | Home   Sign Up 'n Save                                                                                        | About Southwest   Help   Traveler Ac                                                                                                    | ccount Logout                                                |
|                                                                                                    |                                                                                |                                                                                                    |                                                                                                    | -                                                            |
| SWABIZ                                                                                                    |                                                                                |                                                                                                    |                                                                                                    |                                                              |
| thwest.com for Business Tra                                                                                                    | ve/ Book Travel                                                                | Leisure Offers Travel Tools                                                                                   | Rapid Rewards <sup>®</sup>                                                                                                    |                                                              |
| niversity of CA System                                                                                                    | ns Travel Reservation                                                          |                                                                                                    |                                                                                                    |                                                              |
| AIR CAR HOTE                                                                                                    | L TRAVEL SUMMARY                                                               |                                                                                                    |                                                                                                    |                                                              |
|                                                                                                    |                                                                                | DDICE                                                                                                    | DIIDCUASE                                                                                                    |                                                              |
| AN TRIP                                                                                                    | SELECT FLIGHT                                                                  | P TRIGE                                                                                                    | FUNCHASE                                                                                                    | DUUKED                                                       |
|                                                                                                    |                                                                                |                                                                                                    |                                                                                                    |                                                              |
|                                                                                                    |                                                                                |                                                                                                    |                                                                                                    |                                                              |
|                                                                                                    |                                                                                |                                                                                                    |                                                                                                    |                                                              |
| X Air                                                                                                    |                                                                                |                                                                                                    | Welcome,                                                                                                    |                                                              |
| 🔀 Air                                                                                                    |                                                                                |                                                                                                    | Welcome,<br>Debra                                                                                                    | Logout                                                       |
| Air     Round Trip O Or                                                                                                    | ne Way                                                                         |                                                                                                    | Welcome,<br>Debra<br>Almason                                                                                                    | Logout                                                       |
| Air<br>Round Trip O Or                                                                                                    | ne Way                                                                         |                                                                                                    | Welcome,<br>Debra<br>Almason<br>Your swabiz col<br>99515135                                                                                                    | Logout<br>MPANY ID                                           |
| Air     Round Trip     Or     From:                                                                                                    | To:                                                                            | Return:                                                                                                    | Welcome,<br>Debra<br>Almason<br>YOUR SWABIZ COI<br>99515135<br>View My Traveler A                                                                                                    | Logout<br>MPANY ID<br>Account                                |
| Air  Round Trip Or  From:  See where we fiv                                                                                                    | ne Way<br><b>To:</b><br>Amarillo, TX - AMA                                     | Return: Depart City/Round Trip                                                                                | Welcome,<br>Debra<br>Almason<br>YOUR SWABIZ COI<br>99515135<br>View My Traveler A                                                                                                    | Logout<br>MPANY ID<br>Account                                |
| Air  Round Trip Or  From: See where we fly Denart:                                                                                                    | ne Way<br><b>To:</b><br>Amarillo, TX - AMA                                     | Return:<br>Depart City/Round Trip                                                                             | Welcome,<br>Debra<br>Almason<br>YOUR SWABIZ COI<br>99515135<br>View My Traveler A                                                                                                    | Logout<br>MPANY ID<br>Account                                |
| Air  Round Trip Or  From: See where we fly Depart:                                                                                                    | To:<br>Amarillo, TX - AMA                                                      | Return:<br>Depart City/Round Trip                                                                             | Welcome,<br>Debra<br>Almason<br>YOUR SWABIZ COI<br>99515135<br>View My Traveler A<br>Bags Fly Free<br>New to Southwest                                                                          | Logout<br>MPANY ID<br>Account                                |
| Air<br>Round Trip Or<br>From:<br>See where we fly<br>Depart:                                                                                                    | To:<br>Amarillo, TX - AMA                                                      | Return:         Depart City/Round Trip         Now accepting reservations through March 12, 2010.             | Welcome,<br>Debra<br>Almason<br>YOUR SWABIZ CO<br>99515135<br>View My Traveler A<br>Bags Fly Free<br>New to Southwes<br>Flight Schedules                                                        | Logout<br>MPANY ID<br>Account                                |
| Air  Round Trip Or  From:  See where we fly  Depart:  Return:                                                                                                    | To:<br>Amarillo, TX - AMA                                                      | Return:         Depart City/Round Trip         Now accepting reservations through March 12, 2010.             | Welcome,<br>Debra<br>Almason<br>YOUR SWABIZ COU<br>99515135<br>View My Traveler A<br>Bags Fly Free<br>New to Southwe<br>Flight Schedules                                                        | Logout<br>MPANY ID<br>Account                                |
| Air  Round Trip Or  From:  See where we fly Depart:  Return:                                                                                                    | To:<br>Amarillo, TX - AMA                                                      | Return:         Depart City/Round Trip         Now accepting reservations through March 12, 2010.             | Welcome,<br>Debra<br>Almason<br>YOUR SWABIZ COU<br>99515135<br>View My Traveler A<br>Bags Fly Free<br>New to Southwe<br>Flight Schedules                                                        | Logout<br>MPANY ID<br>Account<br>st?                         |
| Air <ul> <li>Round Trip</li> <li>Round Trip</li> <li>Or</li> </ul> From: <ul> <li>From:</li> <li>See where we fly</li> </ul> Depart: <ul> <li>Return:</li> <li>Passengers:</li> </ul> | To:<br>Amarillo, TX - AMA                                                      | Return:         Depart City/Round Trip         Now accepting reservations through March 12, 2010.             | Welcome,<br>Debra<br>Almason<br>YOUR SWABIZ COU<br>99515135<br>View My Traveler A<br>Bags Fly Free<br>New to Southwer<br>Flight Schedules<br>Reward Bookin<br>Book a Rapid Re                   | Logout<br>MPANY ID<br>Account<br>st?                         |
| Air  Round Trip Or  From:  See where we fly  Depart:  Return:  Passengers:  1 Adut Ages 2                                                                                             | To:<br>Amarillo, TX - AMA<br>Before Noon<br>Noon - 6pm<br>Ages 65-             | Return:<br>Depart City/Round Trip Now accepting reservations<br>through March 12, 2010.<br>Group Travel (10+) | Welcome,<br>Debra<br>Almason<br>YOUR SWABIZ COU<br>99515135<br>View My Traveler A<br>Bags Fly Free<br>New to Southwes<br>Flight Schedules<br>Reward Bookin<br>Book a Rapid Re<br>Companion Pass | Logout<br>MPANY ID<br>Account<br>est?                        |
| Air<br>Round Trip Or From: See where we fly Depart: Return: Ages 2 Promo Code:                                                                                                    | To:<br>Amarillo, TX - AMA<br>Before Noon<br>Noon - 6pm<br>+ 0 Seniors Ages 65- | Return: Depart City/Round Trip Now accepting reservations through March 12, 2010. Group Travel (10+)          | Welcome,<br>Debra<br>Almason<br>YOUR SWABIZ COU<br>99515135<br>View My Traveler A<br>Bags Fly Free<br>New to Southwes<br>Flight Schedules<br>Reward Bookin<br>Book a Rapid Re<br>Companion Pass | Logout<br>MPANY ID<br>Account<br>est?                        |
| Air<br>Round Trip Or From: See where we fly Depart: Return: Return: Ages 2 Promo Code:                                                                                                | To:<br>Amarillo, TX - AMA<br>Before Noon<br>Noon - 6pm<br>Ages 65-             | Return: Depart City/Round Trip Now accepting reservations through March 12, 2010. Group Travel (10+)          | Welcome,<br>Debra<br>Almason<br>YOUR SWABIZ COU<br>99515135<br>View My Traveler A<br>Bags Fly Free<br>New to Southwes<br>Flight Schedules<br>Reward Bookin<br>Book a Rapid Re<br>Companion Pass | Logout<br>MPANY ID<br>Account<br>est?<br>ing<br>eward Ticket |

**Step 1:** Begin the air reservation process.

| C Southwes                         | t Airlines -            | Select Flig              | ht(s) - Windows                | Internet Ex            | plorer                    |                          |                                |                                                                                                    | PX         |
|------------------------------------|-------------------------|--------------------------|--------------------------------|------------------------|---------------------------|--------------------------|--------------------------------|----------------------------------------------------------------------------------------------------|------------|
| <b>GO</b> -                        | 🥥 http://w              | ww.swabiz.co             | m/flight/select-flight         | .html?int=GNAV         | /BOOKAIR_SBIZ&memberf     | Name=Debra&companyNa     | me=University- 💙 🗲 >           | Ktvu                                                                                                    | <b>P</b> - |
| <u>F</u> ile <u>E</u> dit <u>y</u> | /iew F <u>a</u> vorit   | es <u>T</u> ools         | Help                           |                        |                           |                          |                                |                                                                                                    |            |
| 🚖 🏟 🚦                              | 🗄 👻 🏉 San               | Francisco, Oa            | kland & Sa 🥥 S                 | outhwest Airline       | es - Search f 🥥 Souti     | hwest Airlines - Selec > |                                | 🔓 🔹 🔝 🔹 🖶 🔹 🔂 Page 🕶 🎯 T                                                                                                    | ools + »   |
| <u>Plan trip</u>                   |                         |                          | SELECT FLIG                    | HT                     | → P                       | RICE                     | ► PURCHASE                     | BOOKED                                                                                                    |            |
| Select<br>Oaklar<br>Fares do no    | t <b>Depa</b><br>nd, CA | to Los                   | Flight:<br>Angeles             | , CA                   |                           |                          |                                | Welcome,<br>Debra Logout<br>Almason                                                                                                    |            |
| ост ост<br>15 16<br>тни гля        | OCT O<br>17 1<br>SAT SU | CT OCT<br>8 19<br>JN MON | OCT OCT O<br>20 21 2<br>WED TT | CT OCT C<br>2 23       | CT OCT Try<br>24 25 Quick | our Low Fare Cal         | endar                          | YOUR SWABIZ COMPANY ID<br>99515135<br>View My Traveler Account                                                                                                    |            |
| Narrow                             | Results                 | ect (No Pla              | ane Change, Wi                 | ith Stops)             |                           |                          |                                | G Modify Search<br>From:                                                                                                    |            |
| Depart                             | Arrive                  | Flight                   | Routing                        | Travel Time<br>(hh:mm) | Business Select<br>\$153  | Anytime<br>\$138         | Wanna Get Away<br>\$49 - \$124 | Oakland, CA - OAK                                                                                                    |            |
| <b>6:00</b> AM                     | 7:20 AM                 | 3997                     | Nonstop                        | 1:20                   | ○ <sup>\$</sup> 153       | ○ <sup>\$</sup> 138      | <b>\$49</b><br>Web Only!       | Return:                                                                                                    |            |
| <b>7:00</b> AM                     | 8:20 AM                 | 2921                     | Nonstop                        | 1:20                   | ○ <sup>\$</sup> 153       | O <sup>\$</sup> 138      | <b>\$49</b><br>Web Only!       | Depart:         10/20/2009         Before Noc         Image: Noc         Image: Noc |            |
| 8:00 AM                            | 9:20 AM                 | 410                      | Nonstop                        | 1:20                   | O <sup>\$</sup> 153       | <b>○ \$138</b>           | <b>\$49</b><br>Web Only!       | Return:           10/20/2009         Noon - 6pm                                                                                                    |            |
| <b>9:00</b> AM                     | 10:20 AM                | 316                      | Nonstop                        | 1:20                   | ○ <sup>\$</sup> 153       | ○ <sup>\$</sup> 138      | <b>\$49</b><br>Web Only!       | Passengers:<br>1 Adult  O Seniors  Ages 2+ Ages 65+                                                                                                    |            |
| <b>10:00</b> AM                    | <b>11:20</b> ам         | 3969                     | Nonstop                        | 1:20                   | ○ <sup>\$</sup> 153       | ○ <sup>\$</sup> 138      | <b>\$49</b><br>Web Only!       | Promo Code                                                                                                    |            |
|                                    |                         |                          |                                |                        |                           |                          | 8                              | Search 🕄 100                                                                                                    | % • .::    |

# Step 2: Select desired flights.

| 🖉 Southwest Airline                       | es - Pricing               | and Restrictio                   | ns - Windows Interne      | et Explorer      |                                                                           |                        |                              |                                                                                    | _ & X                |
|-------------------------------------------|----------------------------|----------------------------------|---------------------------|------------------|---------------------------------------------------------------------------|------------------------|------------------------------|------------------------------------------------------------------------------------|----------------------|
| 💽 🗸 🥥 http                                | ://www.swabiz              | com/flight/price-                | flight.html?int=GNAVBOOK/ | AIR_SBIZ&company | yName=University+of+                                                      | CA+Systems             | 8xcid=' 🔽 🗲                  | K ktvu                                                                             | <b>P</b> -           |
| <u>File E</u> dit <u>V</u> iew F <u>a</u> | vorites <u>T</u> ools      | ; <u>H</u> elp                   |                           |                  |                                                                           |                        |                              |                                                                                    |                      |
| 🚖 🐟 😑 - 🎯                                 | San Francisco,             | Oakland & Sa                     | 🥑 Southwest Airlines - Se | earch f 🥥 Sou    | thwest Airlines - Pricin                                                  | . ×                    | ć                            | 🗿 🔹 🔝 🔹 🖶 🔹 🔂 <u>P</u> age 🗸                                                       | ⊙ T <u>o</u> ols → » |
| SWAF                                      |                            |                                  |                           |                  |                                                                           |                        |                              |                                                                                    | ~                    |
| southwest.com for Bu                      | siness Travel              | Book                             | Travel Lei                | sure Offers      | Travel To                                                                 | ols                    | Rapid Rev                    | wards®                                                                             |                      |
| University of CA                          | Systems<br>HOTEL           | Travel Rese<br>TRAVEL SU         | ervation<br>MMARY         |                  |                                                                           |                        |                              |                                                                                    |                      |
| PLAN TRIP                                 |                            | SELECT FI                        | light                     | PR               | ICE )                                                                     |                        | PURCHASE                     | → BO                                                                               | OKED                 |
| Oakland, C                                | CA to L<br>ary and F       | <b>.os An<u>c</u></b><br>Pricing | jeles, CA                 |                  |                                                                           |                        |                              | Welcome,<br>Debra Logo<br>Almason<br>YOUR SWABIZ COMPANY ID<br>99515135            | ut                   |
| Passenger Type                            | Trip                       | Routing                          | Fare Type                 | Base Fare        | Govt. Taxes                                                               | Quantity               | Total                        | View My Traveler Account                                                           |                      |
| Adult                                     | Depart                     | OAK-LAX                          | Wanna Get Away            | \$45.58          | \$14.02                                                                   | 1                      | \$59.60                      | Modify Search<br>From:                                                             |                      |
| Adult                                     | Return                     | LAX-OAK                          | Wanna Get Away            | \$45.58          | \$14.02                                                                   | 1                      | \$59.60                      | Oakland, CA - OAK                                                                  | <b>P</b>             |
| Please read the fa                        | re rules asso              | ciated with this                 | purchase.                 | \$91.16          | \$28.04                                                                   | 1                      | \$119.20                     | To:                                                                                |                      |
|                                           |                            |                                  |                           | UT'S<br>ON.      | BAGS FLY F<br>NO CHARGE FOR 1 <sup>ST</sup><br>Weight and size limits app | OR 2 <sup>ND</sup> CHI | <b>\$0.00</b><br>ECKED BAGS. | Los Angeles, CA - LAX Return: Depart City/Round Trip Depart: 10/20/2009 Before Noo |                      |
|                                           | CAtolos                    | Angeles CA                       | #2921 F                   | Secort Oakland   | CA (0AK)                                                                  |                        | 7:00 AM                      | Return:                                                                            |                      |
| OCT Tuesday,<br>Travel Tir<br>(Nonston)   | October 20,<br>me 1 h 20 m | 2009                             | #2921 D                   | rrive in Los Ang | geles, CA (LAX)                                                           |                        | 8:20 AM                      | 10/20/2009 Noon - 6pm                                                              | ~                    |
| Done                                      |                            |                                  |                           |                  |                                                                           |                        | 8                            | S Internet                                                                         | 100% •               |
| Step 3: C                                 | onfirm                     | selecter                         | d flights and             | proceed          | to Purchas                                                                | e pag                  | e.                           |                                                                                    |                      |

| 🖉 Southwest Airlines - Payment Information - Windows Internet Explorer                                                                                                    |                                                                                                    |
|----------------------------------------------------------------------------------------------------|----------------------------------------------------------------------------------------------------|
| 📀 🕞 👻 https://www.swabiz.com/flight/purchase-flight.html?memberName=&companyName=University+of+CA+Systems&cid: 💌 🔒 🛃                                                                                                    | × ktvu                                                                                                    |
| Eile Edit View Favorites Iools Help                                                                                                    |                                                                                                    |
| 🛠 🛠 🔠 👻 🍘 San Francisco, Oakland & Sa 🥥 Southwest Airlines - Pay 🗙                                                                                                    | 🟠 🔹 🔝 🔹 🖶 🔹 🔂 Page 🗸 🎯 Tools 🗸 🎽                                                                                                    |
| Home   Sign Up 'n Save   About Southwess SWABIZ southwest.com for Business Travel Book Travel Leisure Offers Travel Tools Rapid Re                                                                                                    | t   Help   Traveler Account Login                                                                                                    |
| University of CA Systems Travel Reservation           AIR         CAR         HOTEL         TRAVEL SUMMARY                                                                                                    |                                                                                                    |
| PLAN TRIP SELECT FLIGHT PRICE PURCHASE                                                                                                    | BOOKED                                                                                                    |
| Enter Passenger and Payment Info<br>* Required<br>1.Who is Flying?                                                                                                    | Welcome,<br>YOUR SWABIZ COMPANY ID<br>99515135                                                                                           |
| Passenger 1: First Name * Last Name * Suffix Rapid Rewards Account #                                                                                                    | Air Modify                                                                                                    |
| Kaddity       Kaddity       Kaddity       Kadd/Edit Disability Assistance Options                                                                                                    | Oct         Depart Flt 3997           20         OAK         ⇒ LAX           6:00 AM         ⇒ 7:20 AM           Adult: \$45.58 / Person |
| <b>Note:</b> Rapid Rewards is our Frequent Flyer Program. Only passengers who are traveling may receive credit. Credits post seven to ten days after completion of flight. You may omit leading zeros and spaces when entering Account numbers. | Oct<br>20         Return Fit 1714<br>LAX<br>12:00 PM         OAK<br>0AK<br>1:15 PM           Adult: \$45.58 / Person                     |
| 2.How Can We Contact the Passenger? (only if we need to)                                                                                                    | Trip Summary:<br>Adult: \$91.16 x 1 = \$91.16<br>Govt. Taxes & Fees: \$28.04                                                             |
| Providing a preferred mode of contact will help us expedite our efforts to contact you if necessary on the day of travel.                                                                                                    | Trip Grand Total: \$119.20                                                                                                    |
|                                                                                                    | 😜 Internet 🔍 100% 🔻 🛒                                                                                                    |

**Step 4:** At **purchase page**, to have Rapid Rewards account profile information populate into reservation, travelers must select "**Traveler Account Login**" link in upper right corner first.

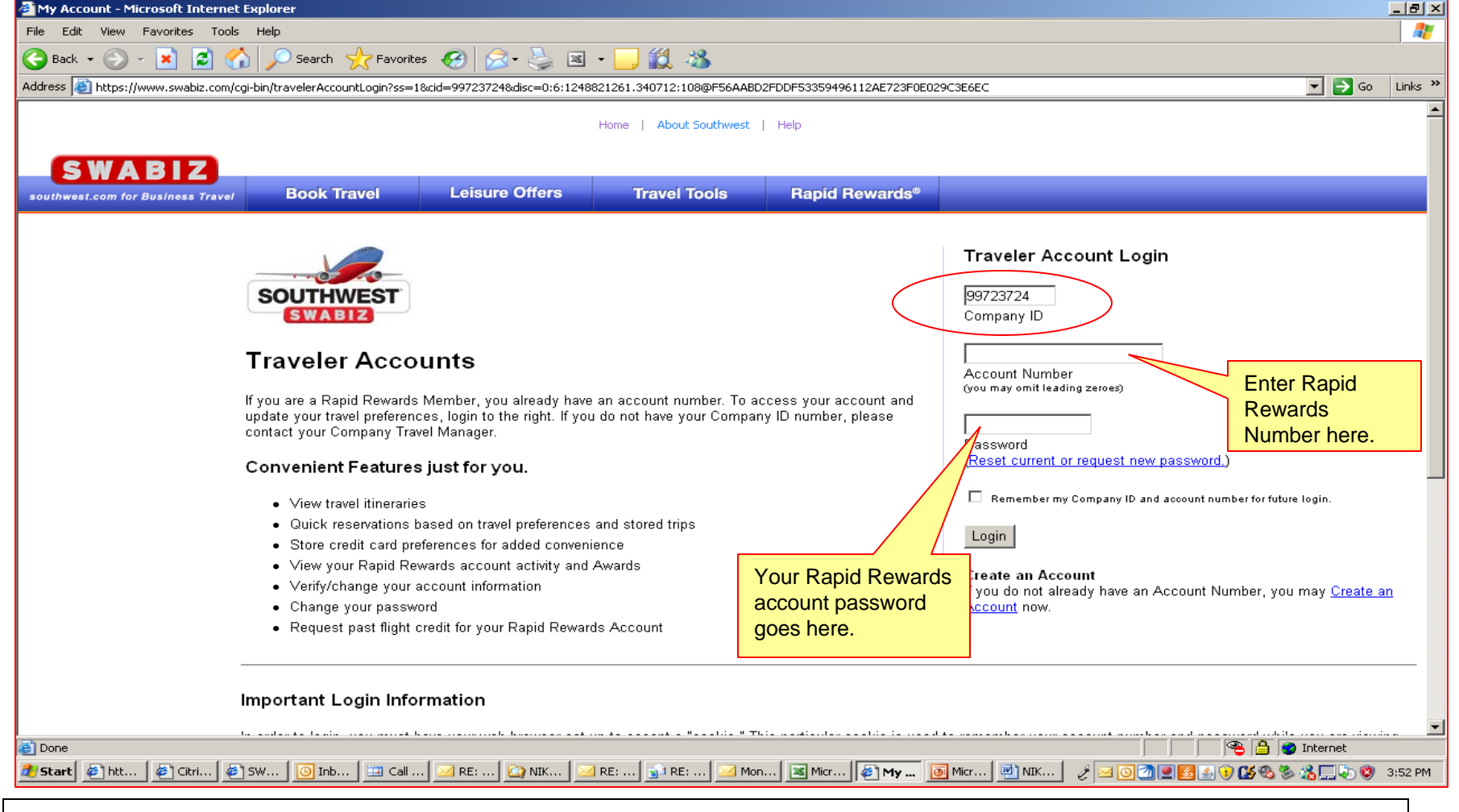

#### Step 5: SWABIZ Traveler Account Login

• Company ID: UC's SWABIZ account number will be pre-populated in the Company ID field.

- Enter Rapid Rewards Account Number) and Password.
- •Select Login button.

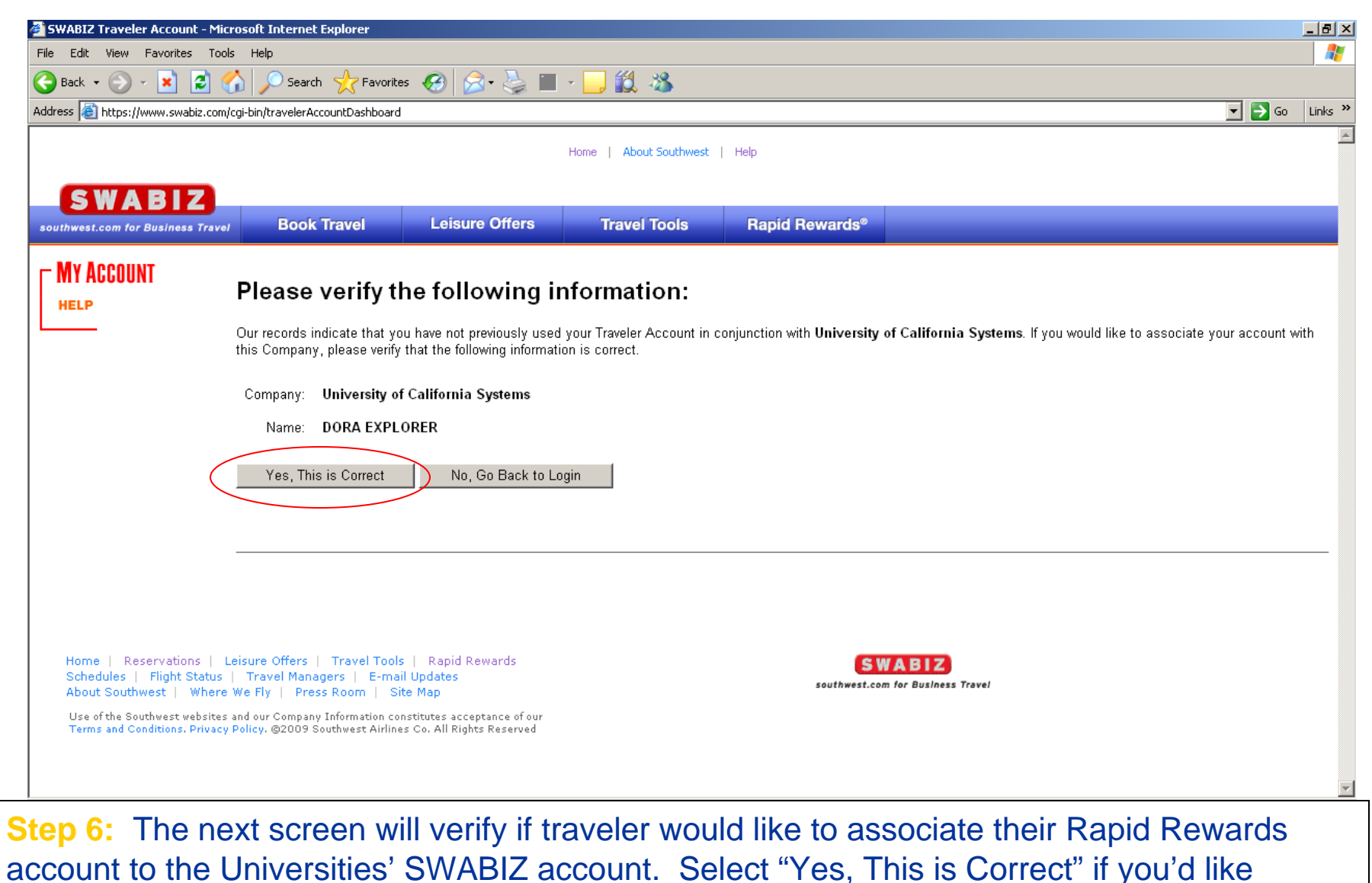

information from your Rapid Rewards account to populate in the reservation.

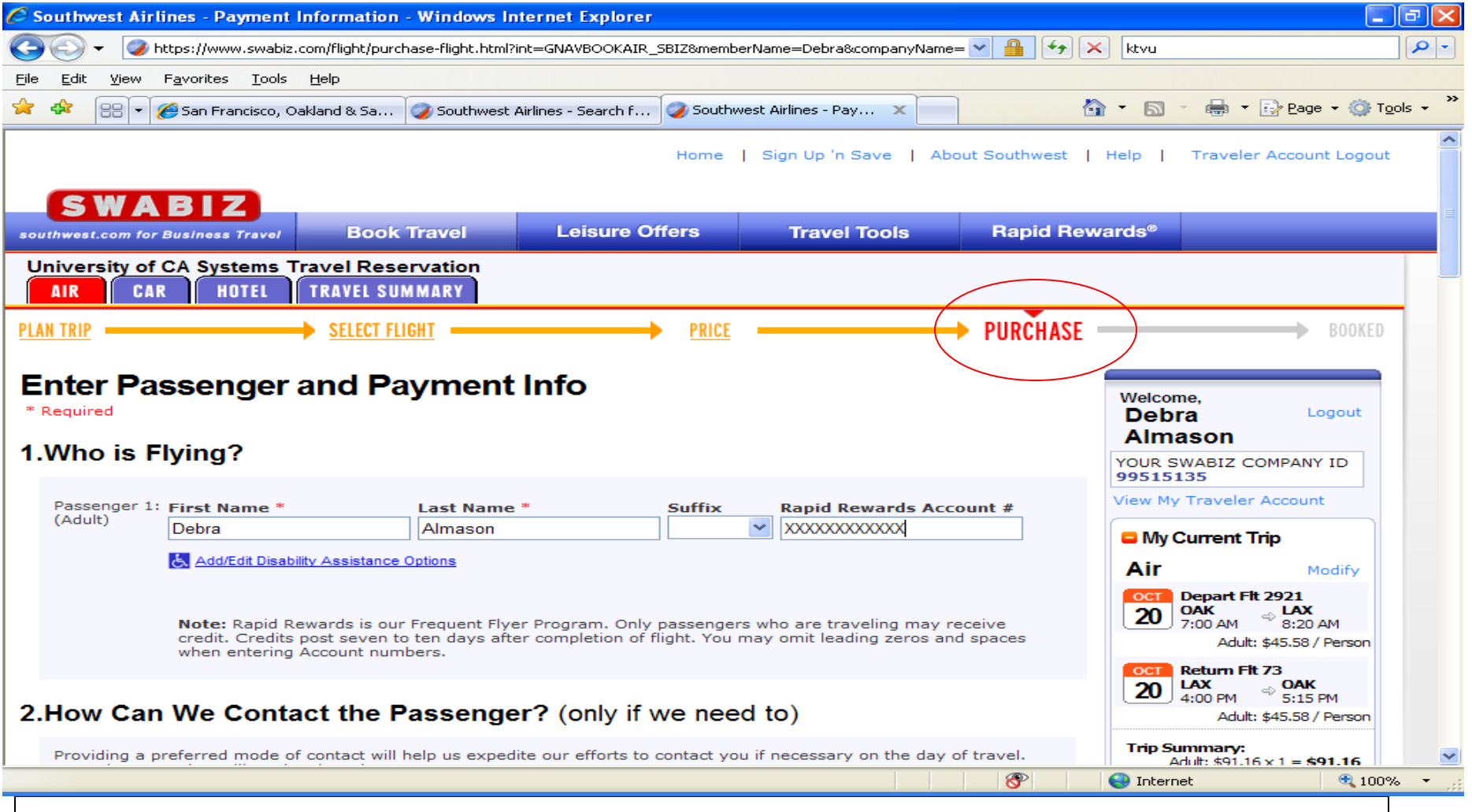

**Step 7:** After the account has been verified/associated the traveler will be taken back to the **Purchase** page with their Rapid Rewards profile information pre-populated (i.e. First/Last name, Rapid Rewards number etc.). The traveler can proceed and complete the reservation by selecting the purchase button.

| Southwest Airlines - Payment Information - W                                 | indows Internet Explorer                      |                            |          |            |                          |
|------------------------------------------------------------------------------|-----------------------------------------------|----------------------------|----------|------------|--------------------------|
|                                                                              | -flight.html?memberName=&companyName=Universi | ty+of+CA+Systems&cid: 💙  🖆 |          | × ktvu     | P -                      |
| <u>File E</u> dit <u>V</u> iew F <u>a</u> vorites <u>T</u> ools <u>H</u> elp |                                               |                            |          |            |                          |
| 🔶 🕸 🔠 👻 褑 San Francisco, Oakland 🥥 South                                     | nwest Airlines - Se 🏾 🏀 My Account            | 🥥 Southwest Airlines 🗙     |          | 🙆 • 🔊 ·    | 🖶 🔹 🔂 Page 🔹 🎯 Tools 🔹 🎽 |
| 4.Choose Payment Method                                                      |                                               |                            |          |            | ~                        |
| Payment Preference                                                           | Oredit Card                                   |                            |          |            |                          |
| *Card Type                                                                   | Select Your Card                              |                            |          |            |                          |
| *Card Number                                                                 | Rapid Rewards Visa                            |                            |          |            |                          |
| *Expiration Date                                                             | Visa<br>MasterCard                            |                            |          |            |                          |
| Add this credit card to MySouthwest account                                  | Discover Network<br>American Express          |                            |          |            |                          |
| Card Description (i.e. My Visa)                                              | Diners Club                                   |                            |          |            |                          |
| *First Name                                                                  |                                               |                            |          |            |                          |
| *Last Name                                                                   |                                               |                            |          |            |                          |
| *Billing Street Address                                                      |                                               |                            |          |            |                          |
|                                                                              |                                               |                            |          |            |                          |
| *City                                                                        |                                               |                            |          |            |                          |
| *State                                                                       |                                               | *                          |          |            |                          |
| *Zip Code                                                                    |                                               |                            |          |            |                          |
| *Country                                                                     | UNITED STATES OF AMERICA - (US)               | ~                          |          |            |                          |
| *Address Type                                                                | <ul> <li>Home O Business O Other</li> </ul>   |                            |          |            |                          |
|                                                                              |                                               |                            |          |            |                          |
| 5.Save Time on Future Purchas                                                | ses (Optional)                                |                            |          |            |                          |
|                                                                              |                                               | 6                          | <b>P</b> | 😜 Internet | € 100% ▼ .;;             |

**Form of Payment:** US Bank corporate Visa or other personal credit cards must be used for tickets purchased through SWABIZ for Connexxus. Southwest trips that require CTS (ghost card) form of payment must be booked through BCD/Cliqbook, Orbitz for Connexxus, or UC Travel Center/GetThere.

| 🕞 😔 🔻 🥝 https://www.swabiz.com/flight/purchase-flight.html?memberName=&companyName=University+of+CA+Systems&cid: 🚩 🏭 👉 🕻                                                                                                    | K Live Search                         | <b>P</b> - <b>Q</b> |
|----------------------------------------------------------------------------------------------------|---------------------------------------|---------------------|
| <u>File E</u> dit <u>V</u> iew F <u>a</u> vorites <u>T</u> ools <u>H</u> elp                                                                                                    |                                       |                     |
| 🚖 🏟 🔠 👻 🔊 Fourth and Inches - 🥥 Southwest Airlines - Pay 🗙                                                                                                    | 👔 🔹 🔝 🝸 🖶 👻 🔂 Page 👻 🍈 T <u>o</u> ols | • *                 |
| card number will not be saved. (view our privacy policy.)                                                                                                    |                                       | ^                   |
|                                                                                                    |                                       |                     |
| 6.Select Your Internal Reference Number                                                                                                    |                                       |                     |
| An internal reference number is a unique number used for your company's internal reporting purposes. This number may                                                                                                    |                                       |                     |
| be a cost center, billing number, etc.                                                                                                    |                                       |                     |
| Select Existing IRN: Select IRN Select IRN                                                                                                    | Select Campus                         |                     |
| or Input Alternate UCLA-University of CA Los Angeles UCSD-University of CA San Diego                                                                                                    |                                       |                     |
| Note: Up to 30 characters. Letters and numbers only. Please omit punctuation, special characters, and spaces.                                                                                                    |                                       |                     |
| 7.Choose Your Receipt Delivery                                                                                                    |                                       |                     |
| *Send my confirmation receipt via                                                                                                    |                                       |                     |
| *Send my confirmation receipt via                                                                                                    |                                       | =                   |
| <ul> <li>*Send my confirmation receipt via</li> <li>Email</li> <li>Yes, I would like to receive free CLICK 'N SAVE' weekly<br/>e-mails with advance notice of special offers.<br/>(A confirmation of enrollment will be sent via e-mail)</li> <li>Fax to ()) Receipts can be sent to U.S. fax numbers only.</li> <li>Note: Receipts contain confidential billing information.</li> </ul> |                                       | III                 |
| <ul> <li>*Send my confirmation receipt via</li> <li>Email</li> <li>Yes, I would like to receive free CLICK 'N SAVE' weekly<br/>e-mails with advance notice of special offers.<br/>(A confirmation of enrollment will be sent via e-mail)</li> <li>Fax to ()</li></ul>                                                                                                    |                                       | III                 |
| *Send my confirmation receipt via                                                                                                    |                                       |                     |

**Internal Reference Number (IRN):** During payment process select your Campus from (IRN) menu. This number is your campus identifier for reporting and security tracking purposes.

| uthwest Airlines - Search                                 | for Flight(s) - Windows Inter            | net Explorer                                          |                                                     |                         |
|-----------------------------------------------------------|------------------------------------------|-------------------------------------------------------|-----------------------------------------------------|-------------------------|
| 🕥 👻 🥥 http://www.swabi                                    | iz.com/flight/search-flight.html;jsessio | nid=2279EF385FE749E676A6467C4461A28C?int=GN           | AVBOOKAIR_SE 💙 🗲 🔀 Live Search                      | ×                       |
| <u>E</u> dit <u>V</u> iew F <u>a</u> vorites <u>T</u> ool | ls <u>H</u> elp                          |                                                       |                                                     |                         |
| 🛠 🔽 🔻 🏉 Southwest Airl                                    | lines Rental Ca 🥥 Southwest Airl         | ines - Sear 🗙                                         | 🟠 • 🗟 · 🖶 •                                         | 🔂 Page 👻 🌍 Tools        |
| IK GAK IKAVELS                                            | SUMMART                                  |                                                       |                                                     |                         |
| N TRIP                                                    | SELECT FLIGHT                            | PRICE                                                 | PURCHASE                                            | BOOKED                  |
|                                                           |                                          |                                                       |                                                     |                         |
|                                                           |                                          |                                                       |                                                     |                         |
| 🚺 Air                                                     |                                          |                                                       | Debra                                               | Logout                  |
|                                                           | Way                                      |                                                       | Almason                                             |                         |
| Contracting Conte                                         | way                                      |                                                       | YOUR SWABIZ<br>99723724                             | COMPANY ID              |
| From:                                                     | To:                                      | Return:                                               | View My Trave                                       | ler Account             |
| See where we fly                                          | Los Angeles, CA - LAX                    | Depart City/Round Trip                                |                                                     | iks                     |
| Depart:                                                   |                                          |                                                       | ► Bags Fly Fre                                      | e                       |
| 10/20/2009                                                | Before Noon 💌                            | Now accepting reservations<br>through March 12, 2010. | New to Sout     Flight Sched                        | hwest?<br>ules          |
| Return:                                                   |                                          |                                                       |                                                     |                         |
| 10/20/2009                                                | Noon - 6pm 💉                             |                                                       | Reward Bo                                           | ooking                  |
| Passengers:                                               |                                          | Crewe Trevel (101)                                    | Book a Rapi     Companion                           | d Reward Ticket<br>Pass |
| 1 Adult Y Ages 2+                                         | 0 Seniors 📉 Ages 65+                     | Group Travel (10+)                                    |                                                     |                         |
| Promo Code:                                               |                                          |                                                       | Southwest                                           | Policies                |
| Optional 😡                                                |                                          |                                                       | <ul> <li>Baggage Pol</li> <li>Unaccompar</li> </ul> | nicies                  |
|                                                           |                                          |                                                       | Traveling Wi     Toddlers                           | ith Infants &           |
|                                                           |                                          |                                                       | ► Traveling Wi                                      | ith Children (2-        |
| would like to add 🛛 🗹                                     | Car to this trip                         |                                                       | 12 yrs)<br>► More                                   |                         |
|                                                           |                                          |                                                       |                                                     |                         |
| Search                                                    |                                          |                                                       |                                                     |                         |
|                                                           |                                          |                                                       | 🛞 🤤 Internet                                        | <b>e</b> 100%           |

**Car Reservation:** UC preferred car supplier information has been programmed into SWABIZ account so Connexxus discounts and insurance are included in reservation with Hertz, National and Enterprise.

To make a reservation, you can check next to add car to this trip, or select the car tab located at the top left side of the Plan Trip page.

Note: Hotels should be booked through one of the Connexxus travel management companies.

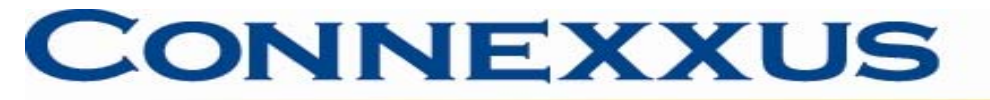

# **TSA Secure Flight Requirements**

Southwest Airlines has been working in cooperation with the TSA to introduce Secure Flight, a federally mandated program to enhance security of domestic and international air travel. Southwest airlines therefore is required as of October 1. 2009 to collect additional Secure Flight Passenger Data which includes:

- Passenger full name, exactly as it appears on the current (non-expired) government-issued photo ID
- Date of birth
- Gender
- TSA-issued Redress Number (if applicable)

Southwest Airlines Rapid Rewards members should log in to their SWABIZ Rapid Rewards Membership Account to update the above required information.

Southwest flights booked through Connexxus travel management companies are not yet required by TSA to provide Secure Flight Passenger Data. The Secure Flight provision will go into effect with travel agencies prior to 12/31/09.

For more information about TSA's Secure Flight program please visit <a href="http://www.tsa.gov/what\_we\_do/layers/secureflight/index.shtm">http://www.tsa.gov/what\_we\_do/layers/secureflight/index.shtm</a>